みなさまの毎日に健康と豊かさをお届けする福利厚生サービス

## ベネフィット・ステーションを はじめよう!

オフタイムを楽しく過ごすためのグルメ・ショッピング・ レジャー・育児・健康・介護・自己啓発など、あなたの生活を 豊かにするお得なサービスが140万件以上! ご自身のライフスタイル・世代問わずご利用いただけます♪

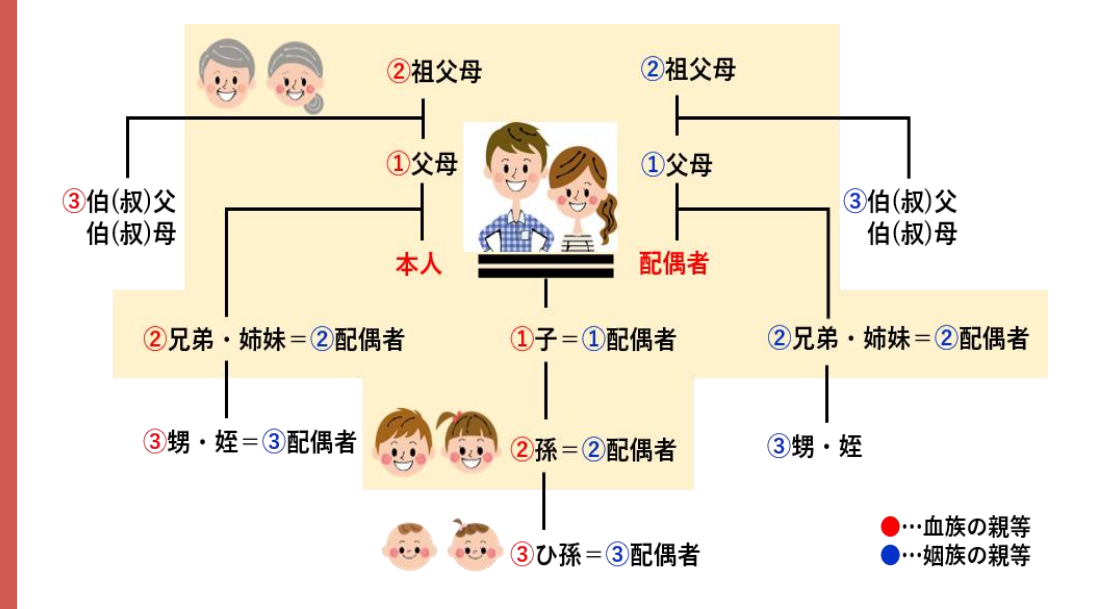

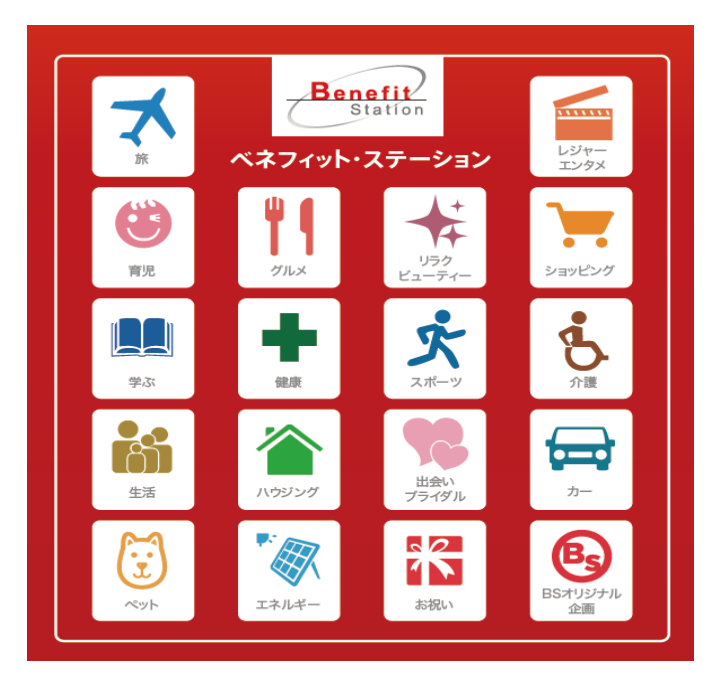

ご利用対象者様

★Point1★ 2親等以内のご家族様ご利用可

★ Point 2 ★ 同居の有無に関わらず利用可

★Point3★
会員様ご本人が同行しなくてもご家族様は利用可

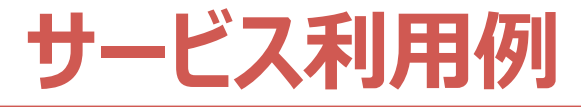

#### ファミリー世帯が利用した場合

| パパ                       | বৰ                   | 子ども                          |
|--------------------------|----------------------|------------------------------|
| <b>ヴィクトリア</b>            | <b>白洋舍</b>           | <b>横浜・八景島シーパラダイス</b>         |
| メニューNo.625097            | メニューNo.651883        | メニューNo.676023                |
| Victoria                 |                      | 600円<br>お得!                  |
| ヴィクトリア・ヴィクトリアゴルフ         | 総額3,300円以上ご利用で       | ワンデーパス 小・中学生                 |
| エルブレス全店舗で                | ドライクリーニング1点          | 水族館4施設+アトラクション               |
| お買い物が <mark>5%OFF</mark> | <mark>500円OFF</mark> | 3,900円 ⇒ <mark>3,300円</mark> |

#### 単身世帯が利用した場合

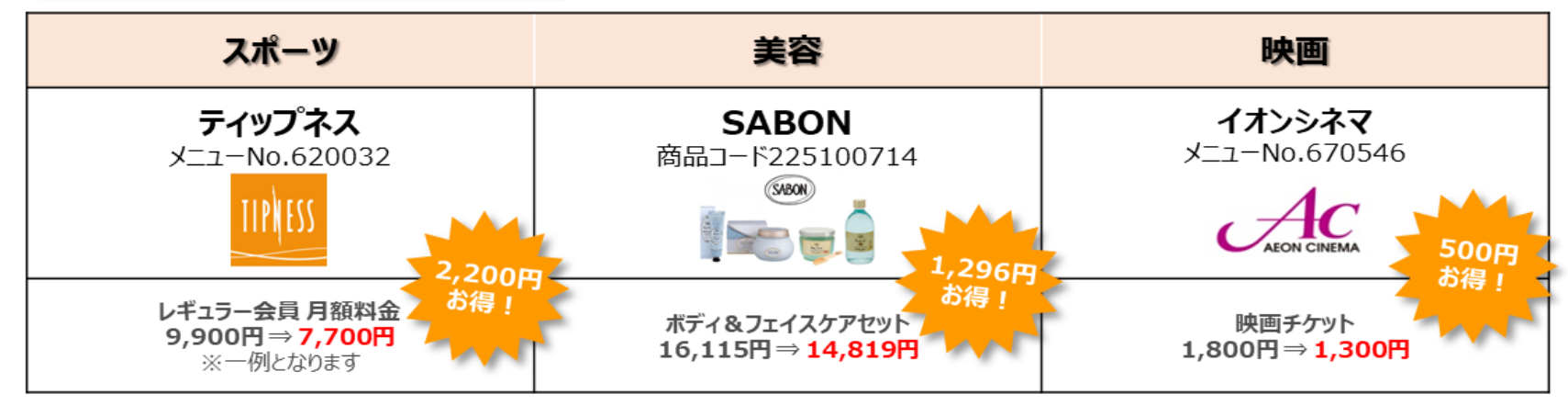

# 2020年度部門別サービス利用ランキング

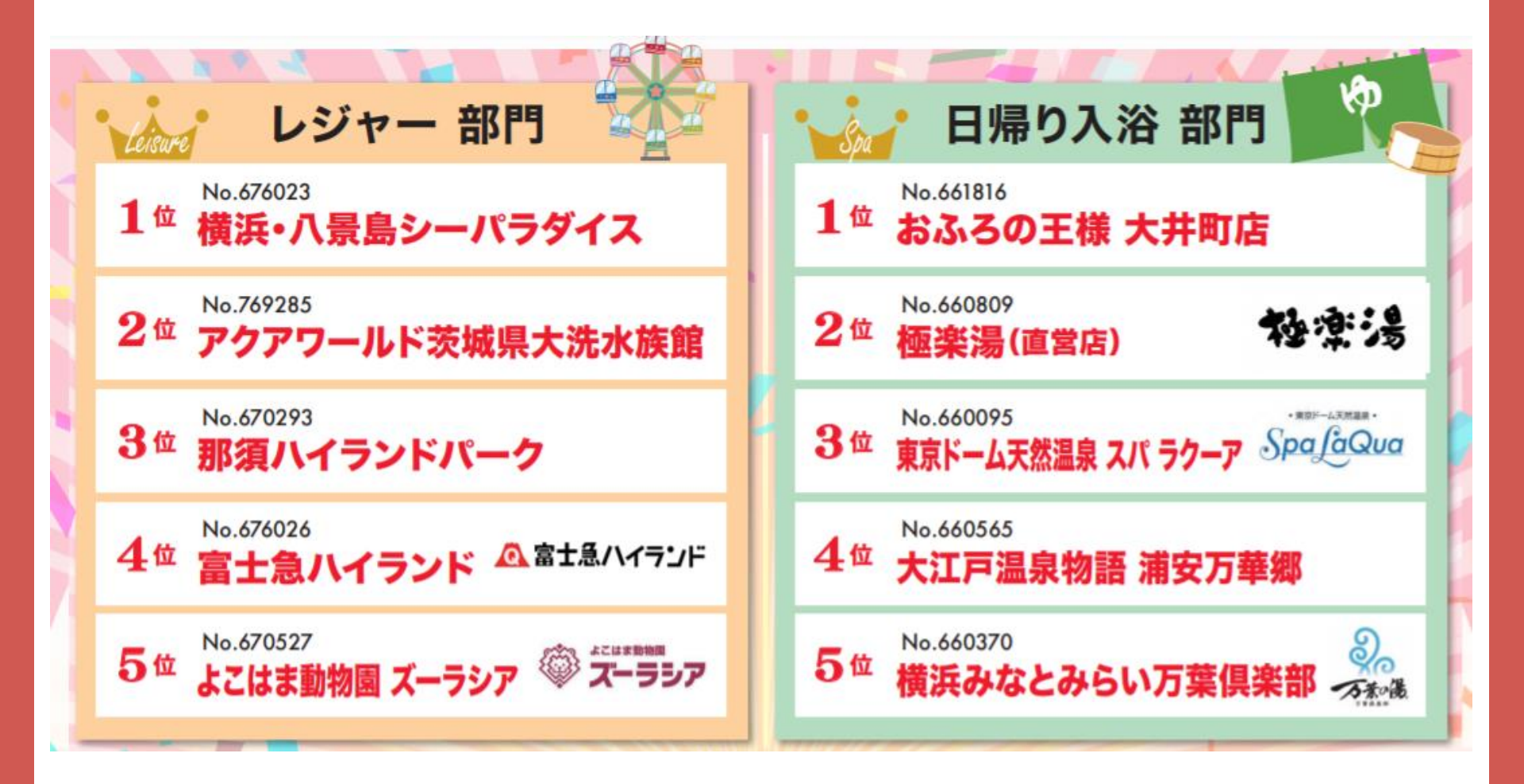

# 2020年度部門別サービス利用ランキング

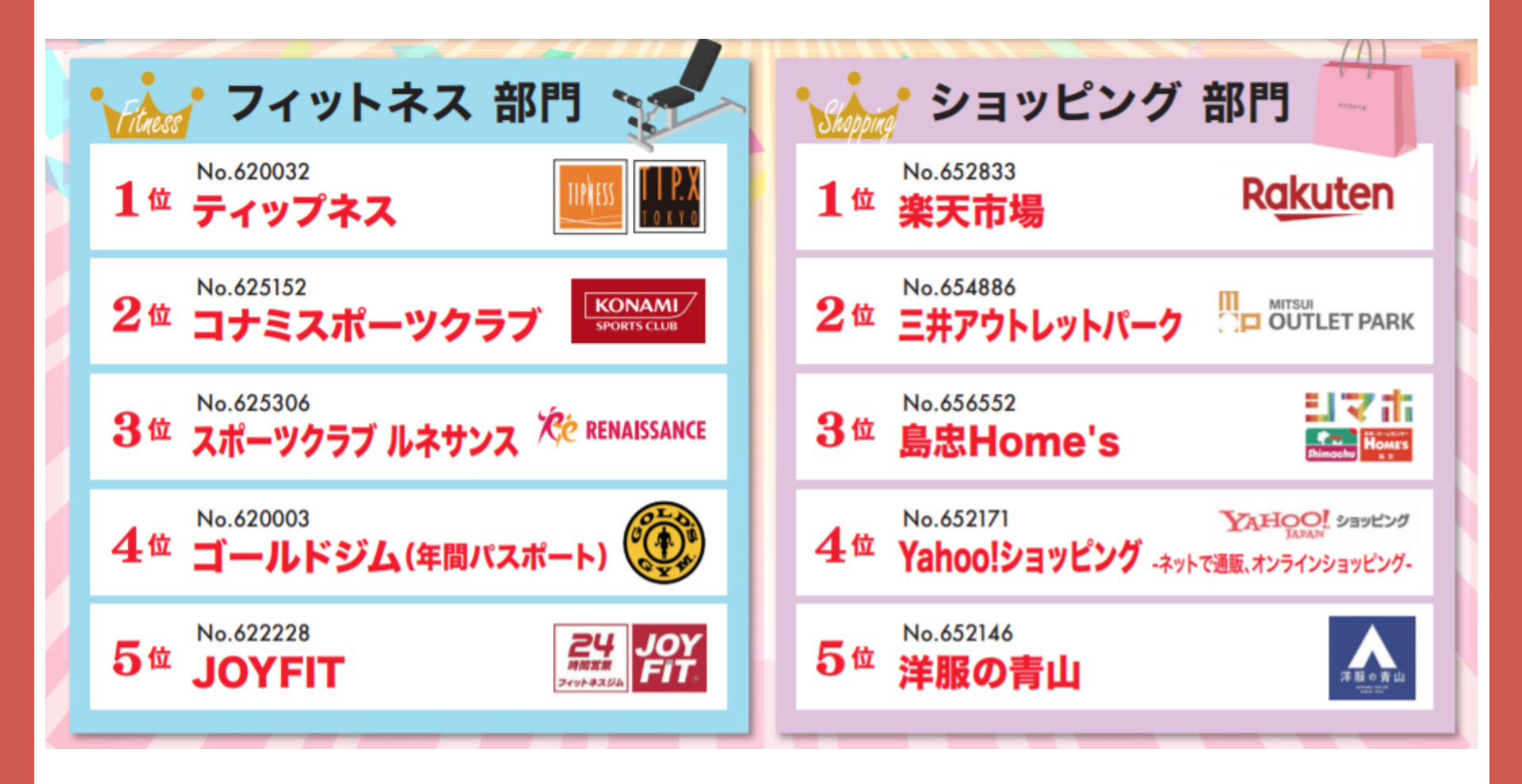

# まずは、ベネアカウントを登録しログインしよう!

### ベネアカウントのポイントを知って、ベネフィット・ステーションなど 各種サービスを安心・安全、そして便利に利用しよう!

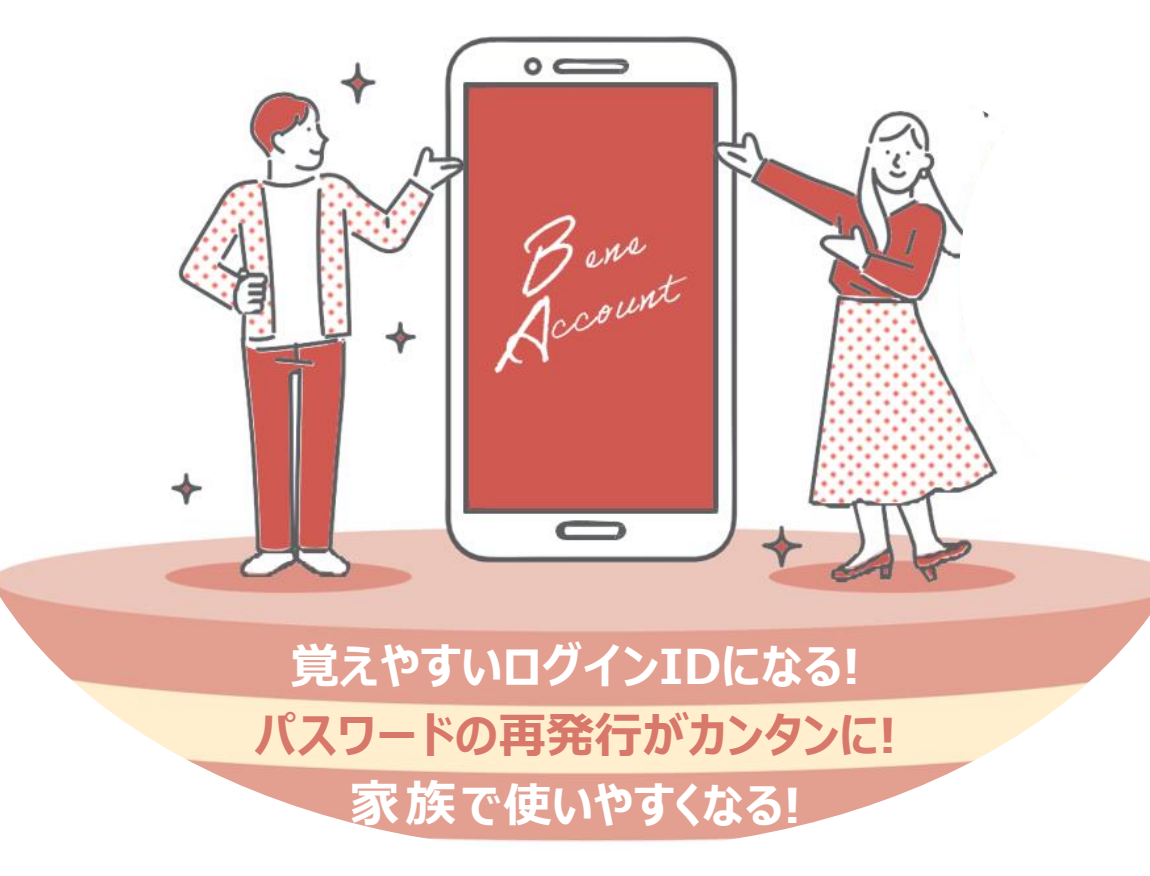

## そもそも、ベネアカウントって?

①メールアドレスを I Dとする高いセキュリティ機能を備えた新しい会員認証です。 ②いつもお使いのメールアドレスをIDにできるので、覚えやすくなります。

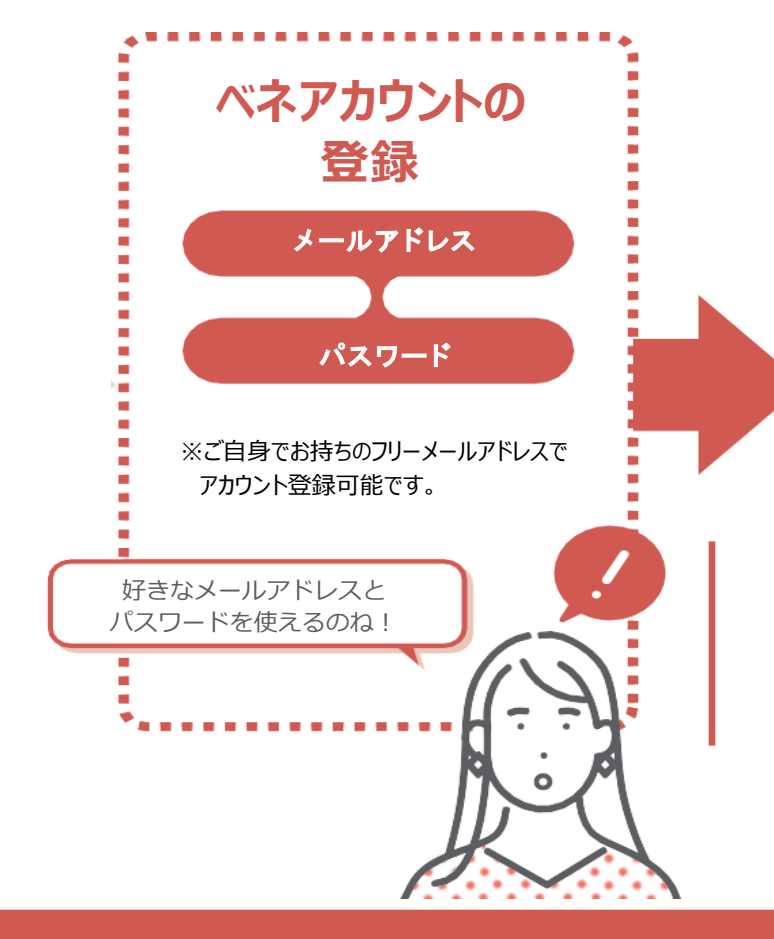

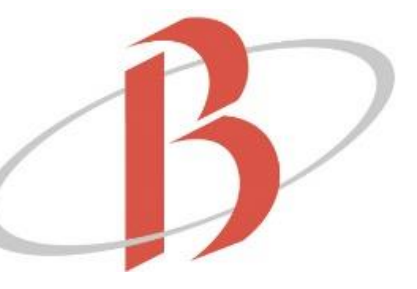

登録の終わった ベネアカウントで ベネフィット・ステーションへ ログイン

### ご登録時のご注意

 ベネアカウント登録にはメール アドレスが必須となります。
 ベネアカウントの発行は PC・スマホサイトから行ってください。

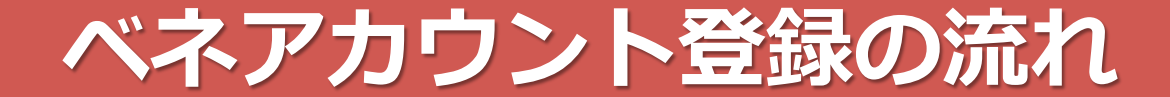

### 団体ID・認証キー1・認証キー2

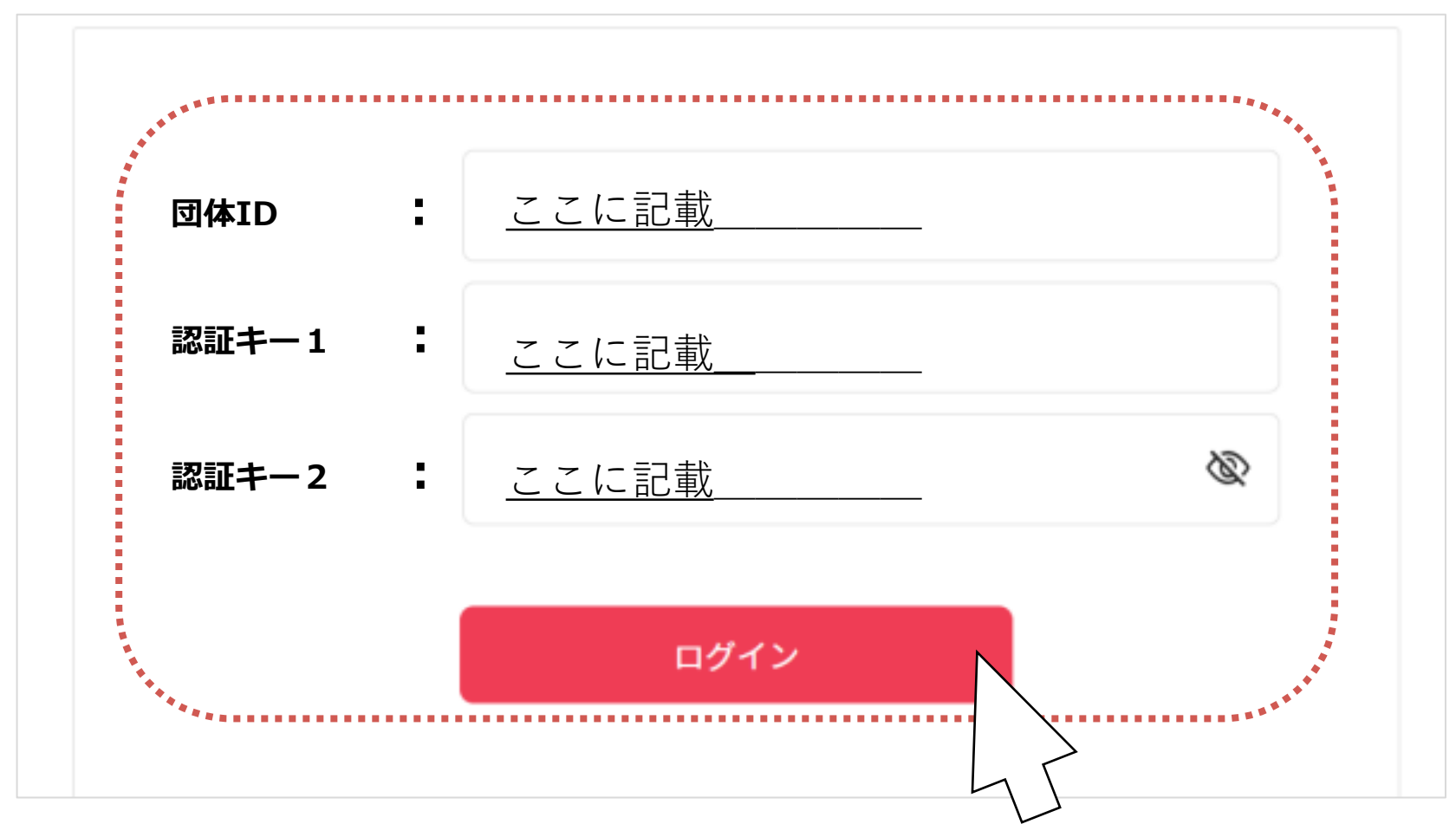

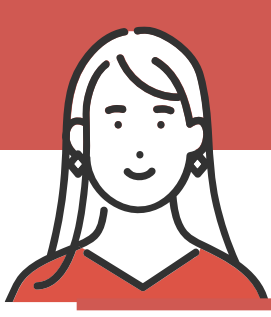

### ベネアカウント登録の流れ

### 手順に沿って、ベネアカウント登録を進めよう!

①ご所属の企業・団体のベネフィット・ステーション ご担当者様から周知されるURL、団体ID、認証キー1・2を確認

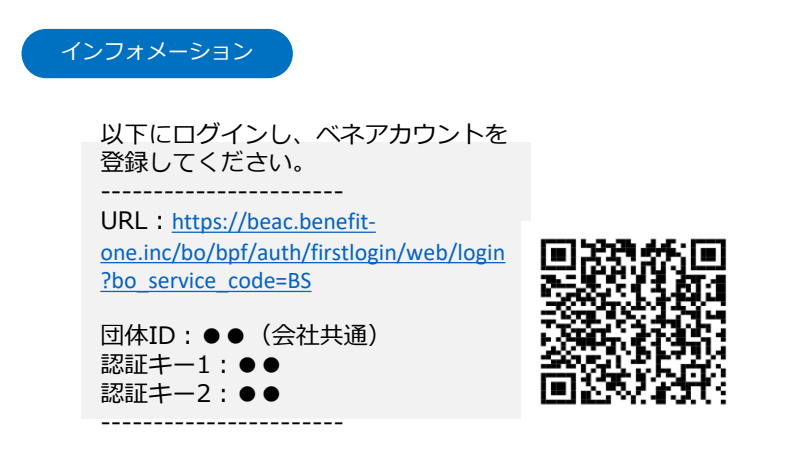

③ベネアカウント新規登録画面に遷移します。今後IDとして 使用したいメールアドレスIDとパスワードを入力して、新規登録を クリック。規約へ同意し、ベネアカウントの仮登録が完了します。

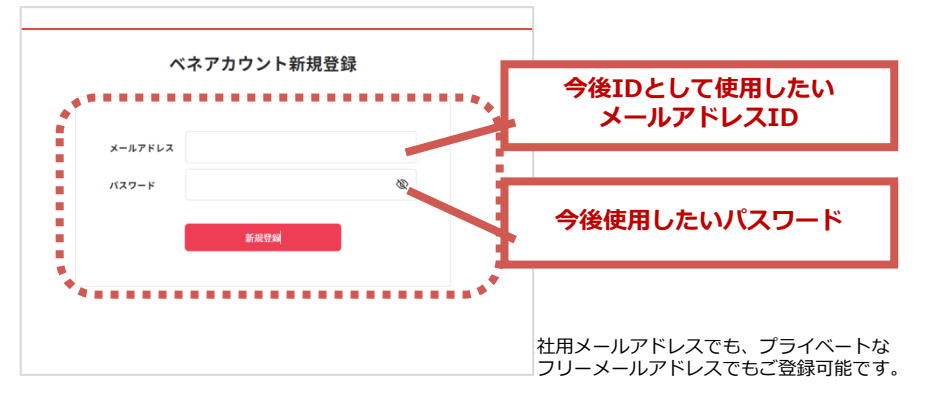

②記載されている団体ID、認証キー1・2で初回ログイン ※ログイン後のベネアカウントの登録は2ページの③以降を参照

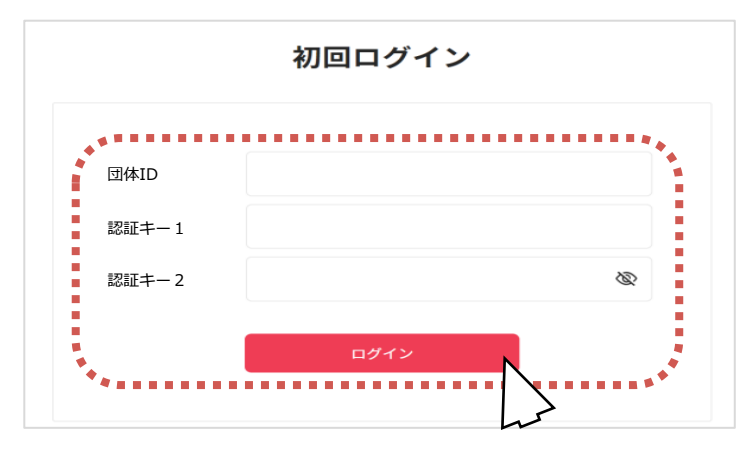

④③でログインIDとして登録したメールアドレスに、
 アカウント登録メールが届きます。URLにアクセスしてください。
 ※件名:[ベネワン・プラットフォーム]アカウント登録案内メール

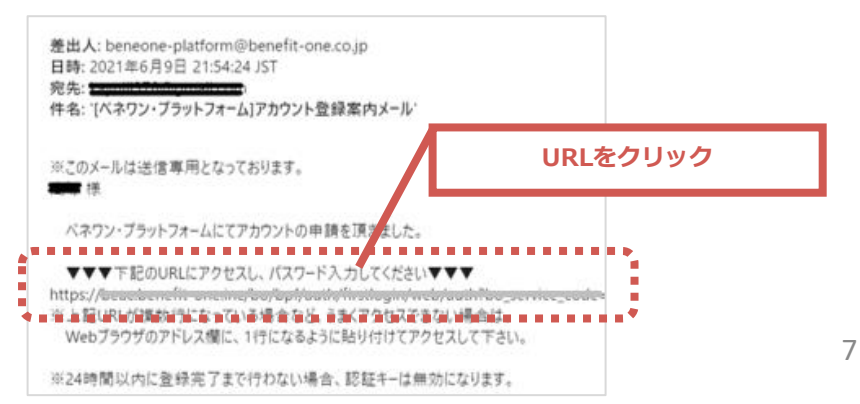

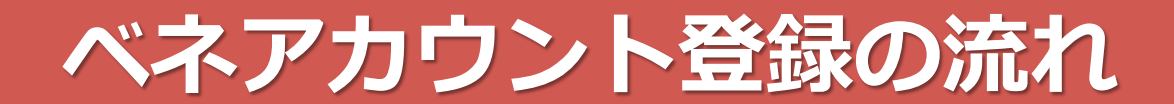

⑤本人確認画面に遷移します。

③で設定したメールアドレス・パスワードを入力してください。

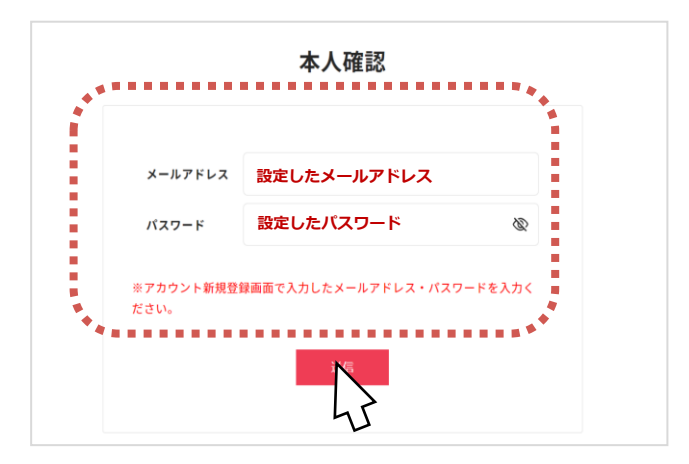

⑦登録完了画面に遷移しましたら、ログインをクリックしてください。 ログイン画面に遷移します。

ログイン ログインID IDとして設定した ログインIDおよびパスワードを入力してください。 メールアドレスID ※メールアドレスID/携帯電話番号ID ログインID 他のサイトIDでログイン XXXXX パスワード ※他サイトIDでのログイン ページから紐づけ登録が ※メールアドレスID/標準電話番号ID 設定したパスワード 🔍 ベネアカウントの登録  $\mathbf{Y}'$ ※大文字・小文字を正しくご入力ください 完了 ※大文字・小文字を正しくご入力ください G Sign in wi / 次回からIDの入力を省略 ※回からIDの入力を省略 ログイン ログインID - パスワードがご不明 不正アクセスにご注意ください 🖸 公員規約 ブライバシーボリシー Copyright @2021 Benefit One Inc. All rights reserved

⑥ご所属の企業・団体で登録されている姓名が入力された 本人画面に遷移します。間違いないか確認の上、送信を クリックしてください。

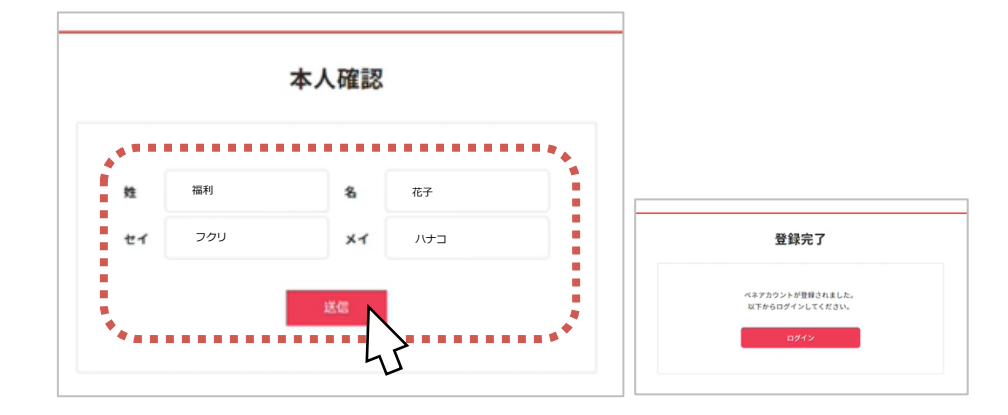

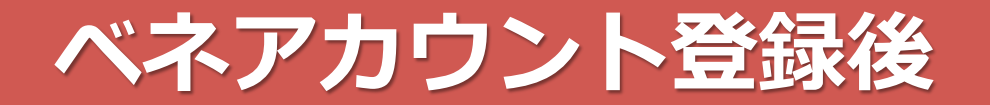

### ベネアカウント登録後は、 <u>ログインIDを携帯電話番号に設定することも可能です。</u>

①ベネフィット・ステーション にベネアカウントでログインし マイページへ

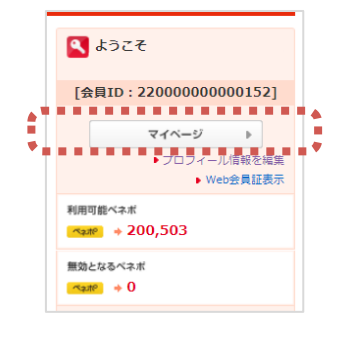

(2)「個人設定」より、
 「ベネアカウント管理」をクリック
 ※スマホ/アプリの場合は「アカウント情報の管理」

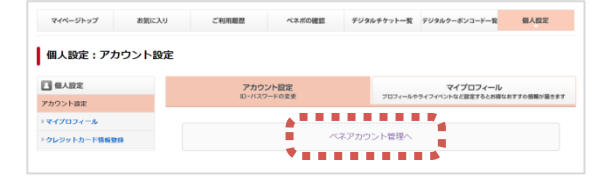

③「ログインとセキュリティ」
 の変更ボタンをクリック

|              |  |  |  | アカ | ウ: | 1 | 管理 | ボー | s, | L |  |  |  |   |      |  |
|--------------|--|--|--|----|----|---|----|----|----|---|--|--|--|---|------|--|
|              |  |  |  |    |    |   |    |    |    |   |  |  |  |   | •    |  |
| ログインとセキュリティ  |  |  |  |    |    |   |    |    |    |   |  |  |  |   | 12.2 |  |
|              |  |  |  |    |    |   |    |    |    |   |  |  |  |   |      |  |
| プロファイル変更     |  |  |  |    |    |   |    |    |    |   |  |  |  |   | 12.2 |  |
| ソーシャルアカウント設立 |  |  |  |    |    |   |    |    |    |   |  |  |  | • | 82.8 |  |

④「携帯電話番号」の変更ボタンをクリック

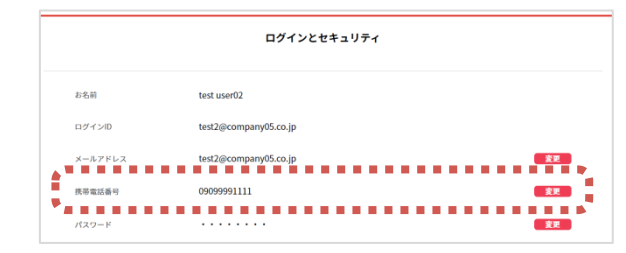

⑤携帯電話番号を入力し、 「変更した携帯電話番号をログインID として利用する」にチェック

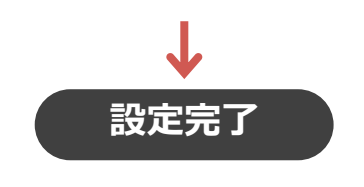

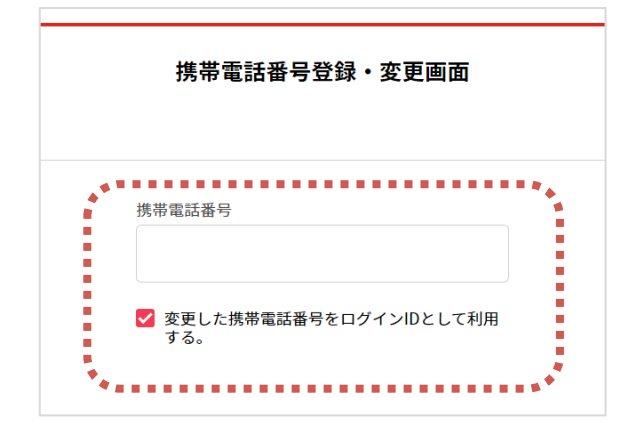

## ご家族の招待方法(会員ご本人様)

会員ご本人様

①ベネフィット・ステーション にベネアカウントでログインし マイページへ

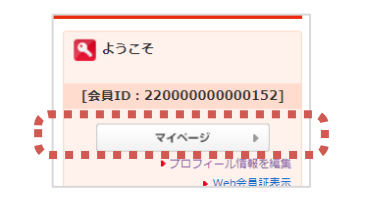

②「個人設定」より、 「ベネアカウント管理」をクリック

※スマホ/アプリの場合は「アカウント情報の管理」 ※ご本人確認のため、もう一度ベネアカウントでの ログインが必要です。

| マイページトップ    | お気に入り | ご利用履歴   | ベネボの確認 | デジタルチケット一覧    | タルクーボンコード一覧       | 個人設定        |
|-------------|-------|---------|--------|---------------|-------------------|-------------|
|             |       |         |        |               |                   |             |
| 個人設定:アカ     | ウント設定 |         |        |               |                   |             |
|             |       |         |        |               |                   |             |
| 個人設定        |       | アカウン    | 小設定    |               | マイプロフィール          |             |
| ウント設定       |       | ID+//29 | ードの変更  | 7074-64       | ライフイベントなど設定するとお得な | おすすの情報が届きます |
| マイブロフィール    |       |         |        |               |                   |             |
| クレジットカード情報型 | 9     |         |        | ネアカウント管理へ     |                   |             |
| クレジットカード情報登 | 19    |         |        | 4777771 B-2 3 |                   |             |

③「ログインとセキュリティ」 の編集ボタンをクリック

|      | アカウント管理ポータル |  |  |  |
|------|-------------|--|--|--|
| <br> |             |  |  |  |
|      | 82          |  |  |  |
| <br> |             |  |  |  |
|      | 12.12       |  |  |  |
|      |             |  |  |  |
|      | 163.        |  |  |  |
|      |             |  |  |  |

⑥招待したいご家族の情報を入力し、 招待をクリック。ご家族の招待状況確認 画面へ遷移します

※ここで登録いただいた「通知先」(メールアドレスまた は電話番号)が、ご家族様のログインIDとなります

10

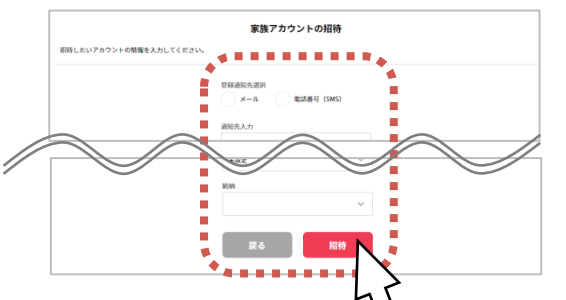

④「家族アカウントー覧」の表示ボタンをクリック

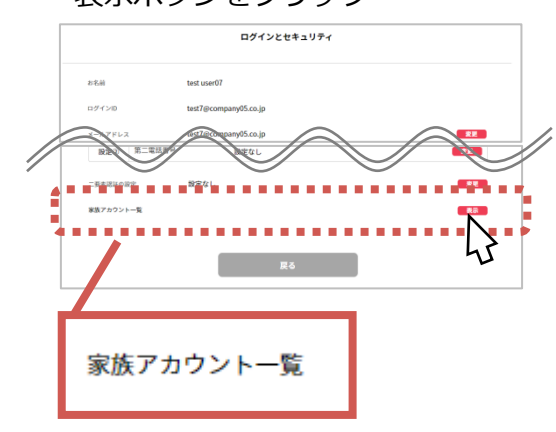

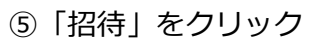

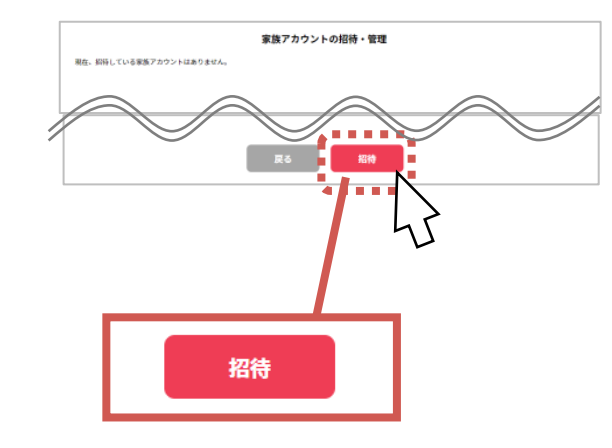

## 招待されたご家族の登録方法(ご家族様)

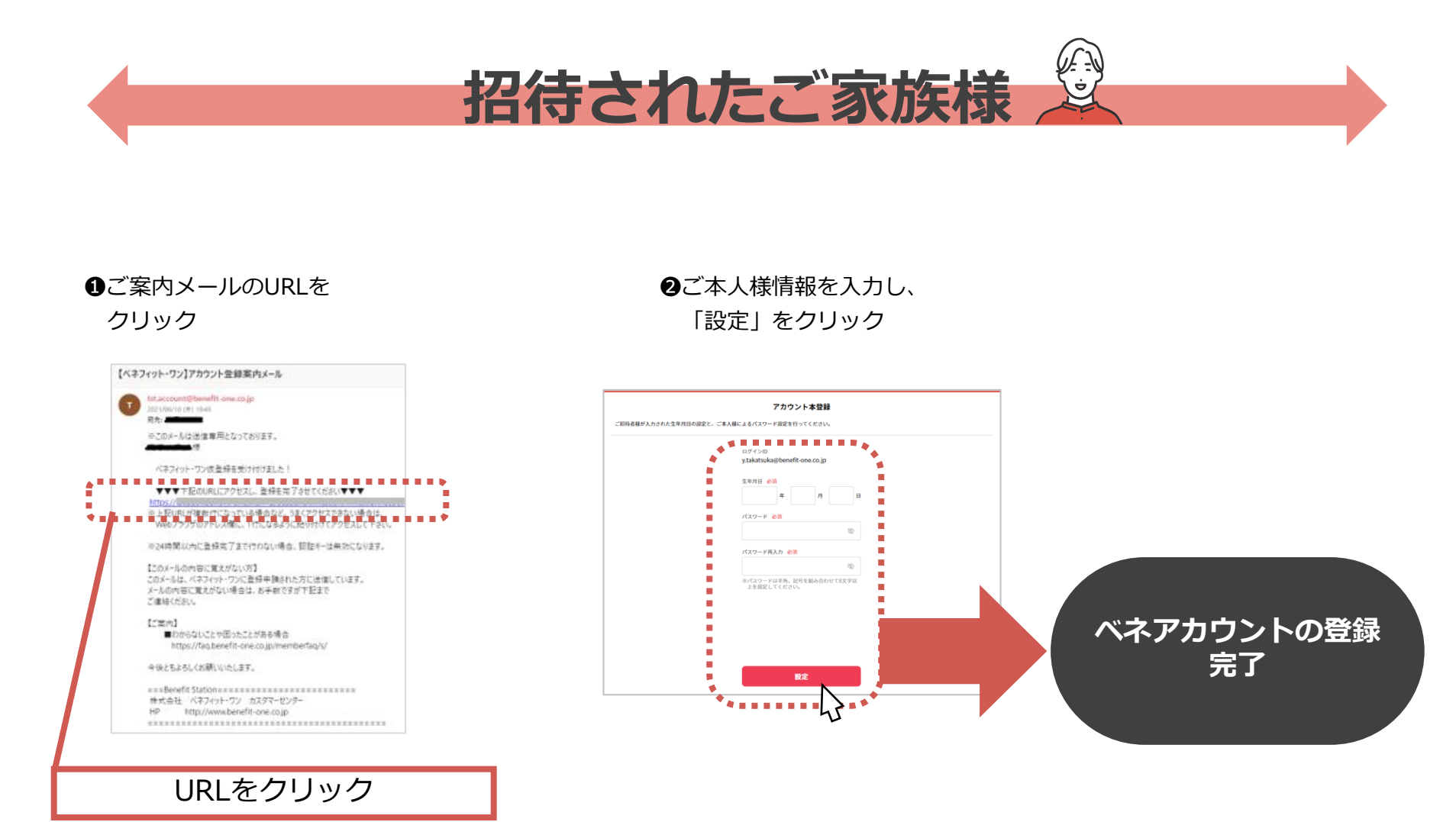